## PHYSICAL CLEARANCE aka "SPORTS SCREENING" Process for the 2023-2024 school year

## Formerly completed and submitted to school, this is now done *online*. Please review and complete the steps below.

- 1. Go to: AthleticClearance.com
- 2. Click: CA (California)
- 3. Start Registering Your Athlete
- 4. Create Account
- 5. Verify Email Address: Check your Inbox to proceed
- 6. Start Clearance: Items you'll need to provide
  ☑ Student ID # (six digits, can be found in Aeries)
  ☑ Health Insurance Information (if applicable)
- 7. Complete all steps, including uploading the necessary digital paperwork after completed by doctor.

Other things to know:

- You will also need to read, review, and digitally sign multiple forms from CIF and SVUSD. This requires both student and parent acknowledgement.
- Most of the online information completion can be done now, and saved to finish at a later date once medically cleared.
- There is a four page document that will need to be printed and taken to the doctor completing the form. Once completed and verified, only the last page will need to be electronically submitted.

## MUST BE COMPLETED ONLINE NO LATER THAN JULY 27, 2023

Revised 07/01/23